次に、「チェック5 信頼済みのサイトとしての登録確認」を表示します。「詳細情報を開く」の リンクをクリックして、ブラウザの設定を行ってください。

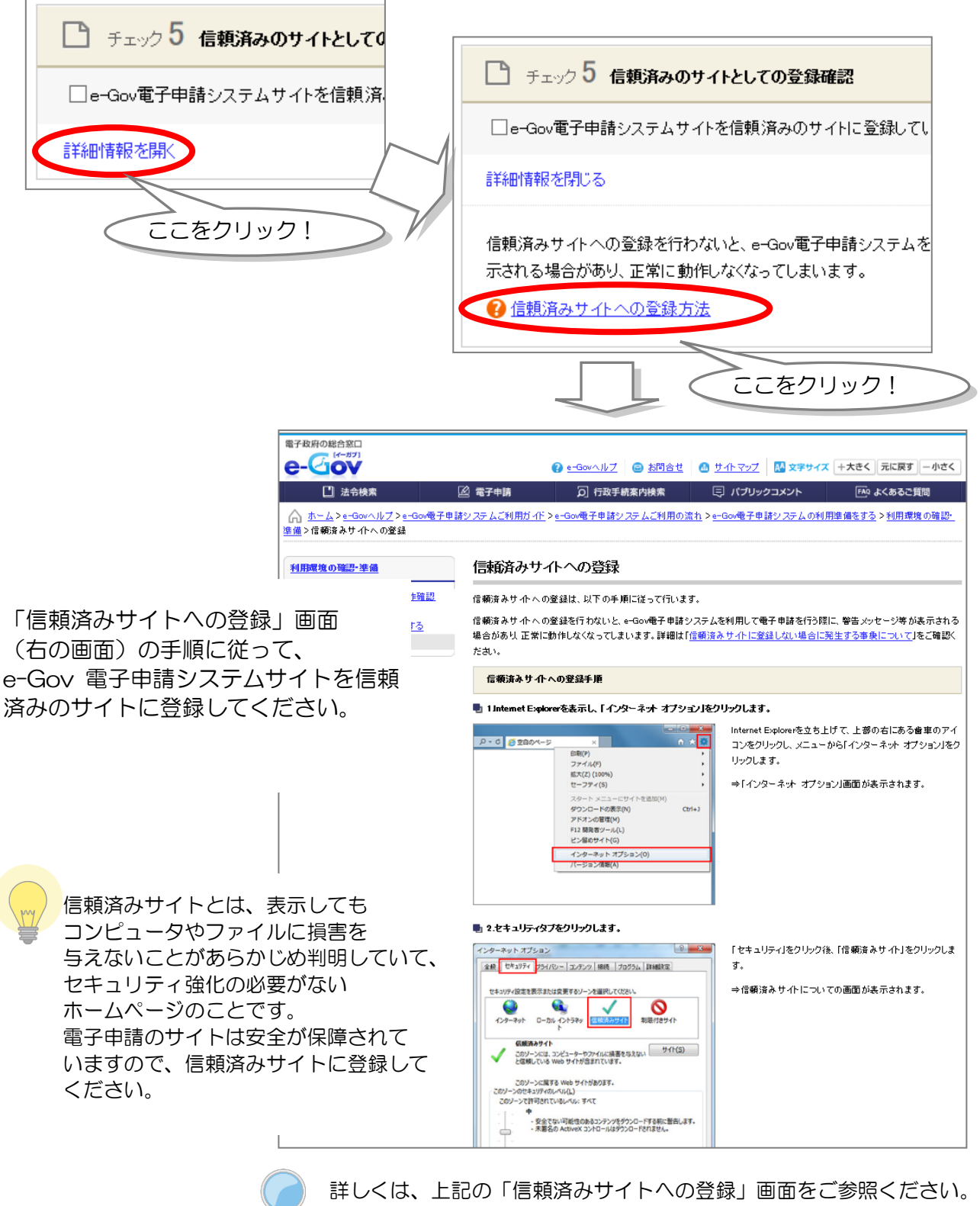

http://www.e-gov.go.jp/help/shinsei/flow/setupO1/trust.html

出典:e-Gov ウェブサイト(http://www.e-gov.go.jp)